## **Configuração da eduroam manualmente pelo** Windows 10 e Windows 11

Ajuda > > Configurando acesso a rede eduroam pelo Windows

http://ajuda.ufgd.edu.br/artigo/674

## Configuração manual do Eduroam:

- 1. Acesse o "Painel de Controle" e clique em "Rede e Internet".
- 2. Na nova tela, clique em "Central de Rede de Compartilhamento".

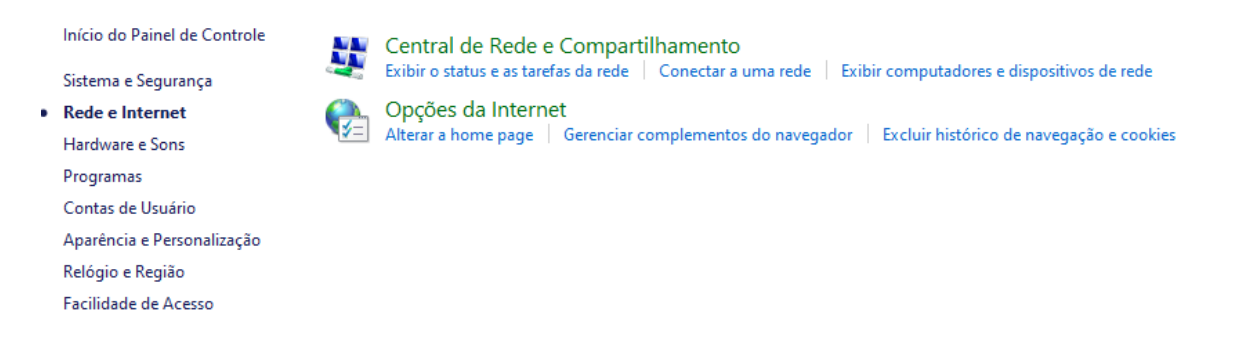

3. Clique em "Configurar uma nova conexão ou rede".

| 🚆 Central de Rede e Compartilhame                                                                                                    | ento                                                                                                    |   | - 0 X |
|----------------------------------------------------------------------------------------------------|----------------------------------------------------------------------------------------------------|---|-------|
| $\leftarrow \rightarrow \lor \uparrow$                                                                                                    | nel de Controle > Rede e Internet > Central de Rede e Compartilhamento ~                                                                                                    | С |       |
| Início do Painel de Controle<br>Alterar as configurações do<br>adaptador<br>Alterar as configurações de<br>compartilhamento avançadas<br>Opções de streaming de mídia | Exibir suas informações básicas de rede e configurar as conexões         Exibir redes ativas         ufgd.edu.br         Rede de dominio         Alterar as configurações de rede         Configurar uma nova conexão ou rede         Configure uma conexão de banda larga, discada ou VPN; ou configure um roteador ou ponto de acesso.         Solucionar problemas         Diagnostique e repare problemas de rede ou obtenha informações sobre como solucionar problemas. |   |       |
| Consulte também<br>Opções da Internet<br>Windows Defender Firewall                                                                                                    |                                                                                                    |   |       |

4. Acesse "Conectar-se manualmente a uma rede sem fio" e clique em "Avançar".

| -            |                                                                                                    | _    |       | ×   |
|--------------|----------------------------------------------------------------------------------------------------|------|-------|-----|
| $\leftarrow$ | 🕎 Configurar uma Conexão ou uma Rede                                                                    |      |       |     |
|              | Escolher uma opção de conexão                                                                           |      |       |     |
|              | Conectar-se à Internet<br>Configure uma conexão de banda larga ou discada com a Internet.               |      |       |     |
|              | Configurar uma nova rede<br>Configure um novo roteador ou ponto de acesso.                              |      |       |     |
|              | Conectar-se manualmente a uma rede sem fio<br>Conecte a uma rede oculta ou crie um novo perfil sem fio. |      |       |     |
|              | Conectar a um local de trabalho<br>Configurar uma conexão discada ou VPN com o local de trabalho.       |      |       |     |
|              |                                                                                                    |      |       |     |
|              | Avar                                                                                                    | nçar | Cance | lar |

5. Digite as informações da rede sem fio como na figura abaixo. Em seguida clique em "Avançar".

| ÷  | 👰 Conectar-se manualmer                                                              |                                        |       | ×   |  |
|----|--------------------------------------------------------------------------------------|----------------------------------------|-------|-----|--|
| 2  | Digite as informaçõe                                                                 | s da rede sem fio que deseja adicionar |       |     |  |
| -  | Nome da rede:                                                                        | eduroam                                |       |     |  |
| le | Tipo de segurança:                                                                   | WPA2-Enterprise ~                      |       |     |  |
|    | Tipo de criptografia:                                                                | AES 🗸                                  |       |     |  |
|    | Chave de Segurança:                                                                  | Ocultar caracteres                     |       |     |  |
|    | Iniciar esta conexão automaticamente Conectar mesmo que a rede não esteja difundindo |                                        |       |     |  |
|    | Aviso: com esta opção, a privacidade do computador poderá estar em risco.            |                                        |       |     |  |
|    |                                                                                      |                                        |       |     |  |
|    |                                                                                      |                                        |       |     |  |
|    |                                                                                      | Avançar                                | Cance | lar |  |

6. Acesse "Alterar configurações de conexão".

|              |                                                                                                    | _ |     | $\times$ |
|--------------|----------------------------------------------------------------------------------------------------|---|-----|----------|
| $\leftarrow$ | 👰 Conectar-se manualmente a uma rede sem fio                                                                         |   |     |          |
|              | eduroam adicionado(a) com êxito                                                                                      |   |     |          |
|              | → Alterar configurações de conexão<br>Abre as propriedades da conexão para que eu possa alterar as<br>configurações. |   |     |          |
|              |                                                                                                    |   |     |          |
|              |                                                                                                    |   |     |          |
|              |                                                                                                    |   |     |          |
|              |                                                                                                    |   | Fec | har      |

7. Na aba "Segurança", faça a configuração conforme a figura abaixo e clique em "Configurações avançadas".

| eduroam Propriedades de Rede Sem Fio                                   |                      |         |  |  |
|------------------------------------------------------------------------|----------------------|---------|--|--|
| Conexão Segurança                                                      |                      |         |  |  |
|                                                                        |                      |         |  |  |
| Tipo de segurança:                                                     | WPA2-Enterprise ~    |         |  |  |
| Tipo de criptografia:                                                  | AES ~                |         |  |  |
|                                                                        |                      |         |  |  |
|                                                                        |                      |         |  |  |
| Escolha um método de auter                                             | nticação de rede:    |         |  |  |
| Microsoft: EAP protegido (F                                            | EAP) V Configurações |         |  |  |
| Lembrar minhas credenciais para esta conexão<br>sempre que fizer logon |                      |         |  |  |
|                                                                        |                      |         |  |  |
|                                                                        |                      |         |  |  |
|                                                                        |                      |         |  |  |
| Configurações avançadas                                                |                      |         |  |  |
|                                                                        |                      |         |  |  |
|                                                                        |                      |         |  |  |
|                                                                        |                      |         |  |  |
|                                                                        | ок                   | ancelar |  |  |
|                                                                        |                      |         |  |  |

8. Escolha a opção "Configurações".

| eduroam Propriedades de Rede Sem Fio X            |                    |               |          |  |
|---------------------------------------------------|--------------------|---------------|----------|--|
| Conexão Segurança                                 |                    |               |          |  |
|                                                   |                    |               |          |  |
| Tipo de segurança:                                | WPA2-Enterprise    | 2             | ~        |  |
| Tipo de criptografia:                             | AES                | ```           | ~        |  |
|                                                   |                    |               |          |  |
|                                                   |                    |               |          |  |
| Escolha um método de aute                         | nticação de rede   |               | -        |  |
| Microsoft: EAP protegido (                        | PEAP) ~            | Configurações |          |  |
| Lembrar minhas credence<br>sempre que fizer logon | iais para esta con | exao          |          |  |
|                                                   |                    |               |          |  |
|                                                   |                    |               |          |  |
| Configurações avança                              | adas               |               |          |  |
|                                                   |                    |               |          |  |
|                                                   |                    |               |          |  |
|                                                   |                    |               |          |  |
|                                                   |                    | ОК            | Cancelar |  |
|                                                   |                    |               |          |  |

9. Desmarque a opção "Verificar a identidade do servidor validando o certificado " e em seguida escolha a opção "Configurar".

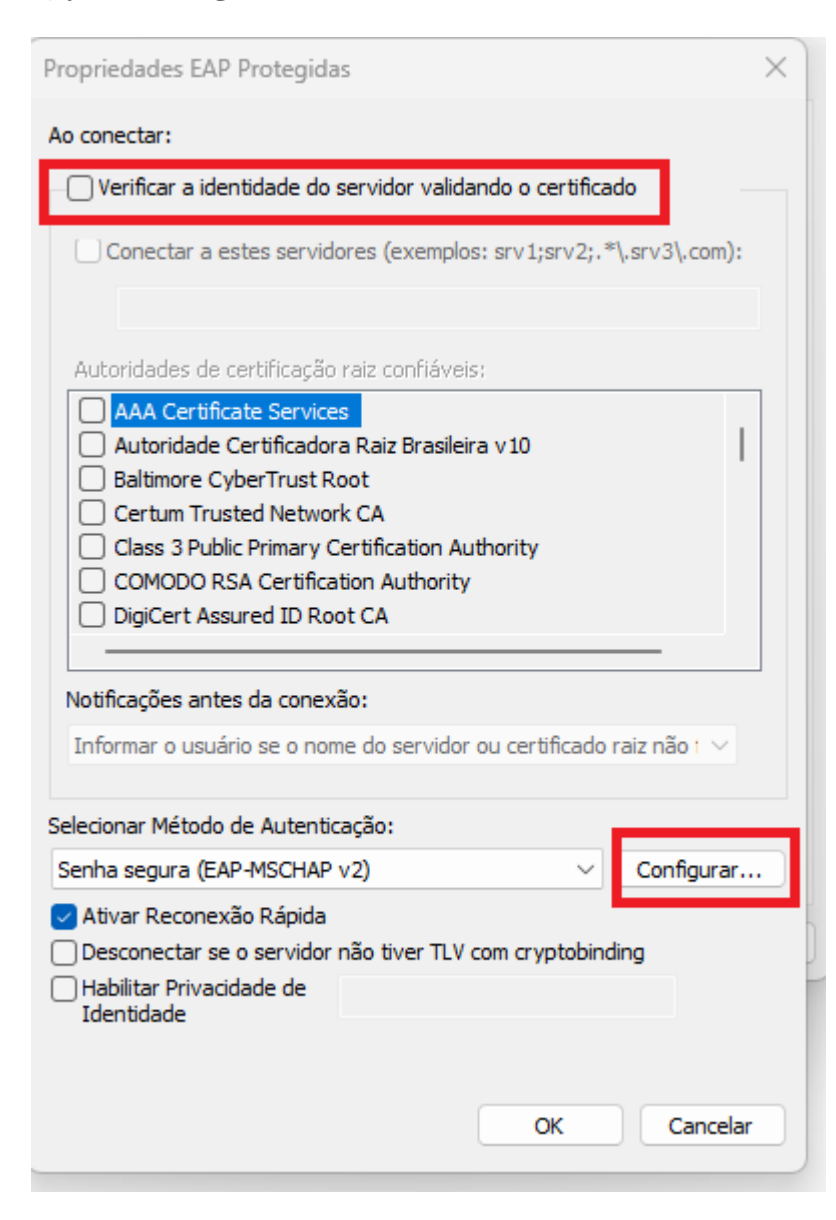

## 10. Desmarque a opção "Usar automaticamente meu nome... ". Em seguida, escolha "OK"

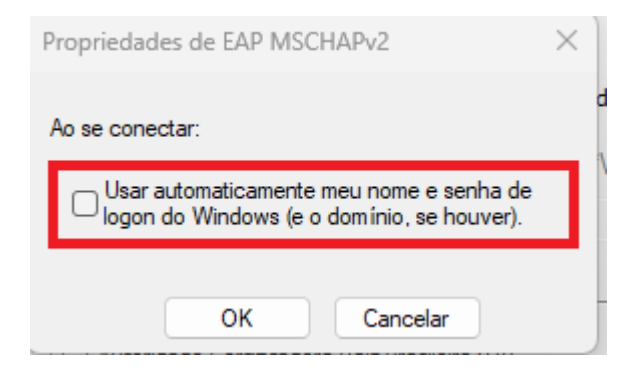

11. Marque a opção "Especificar modo de autenticação" e selecione a opção "Autenticação de usuário". Em seguida, clique em OK.

| Configurações avançadas                                                              | ×       |  |
|--------------------------------------------------------------------------------------|---------|--|
| Configurações 802.1X Configurações do padrão 802.11                                  |         |  |
| Specificar o modo de autenticação:                                                   |         |  |
| Autenticação de usuário 🛛 Salvar creden                                              | ciais   |  |
| Excluir credenciais para todos os usuários                                           |         |  |
| Habilitar Single Sign On para esta rede                                              |         |  |
| Executar imediatamente antes do logon de usuário                                     |         |  |
| <ul> <li>Executar imediatamente após o logon de usuário</li> </ul>                   |         |  |
| Atraso máximo (segundos): 10                                                         | ×       |  |
| Permitir que caixas de diálogo adicionais sejam<br>exibidas durante o Single Sign On |         |  |
| Esta rede usa LANs separadas virtuais para<br>autenticação de máquina e de usuário   |         |  |
|                                                                                      | 37      |  |
|                                                                                      |         |  |
|                                                                                      |         |  |
|                                                                                      | ie      |  |
|                                                                                      |         |  |
| ОКС                                                                                  | ancelar |  |

## 12. E clique no botão "SALVAR CREDENCIAIS" ou "SUBSTITUIR CREDENCIAIS"

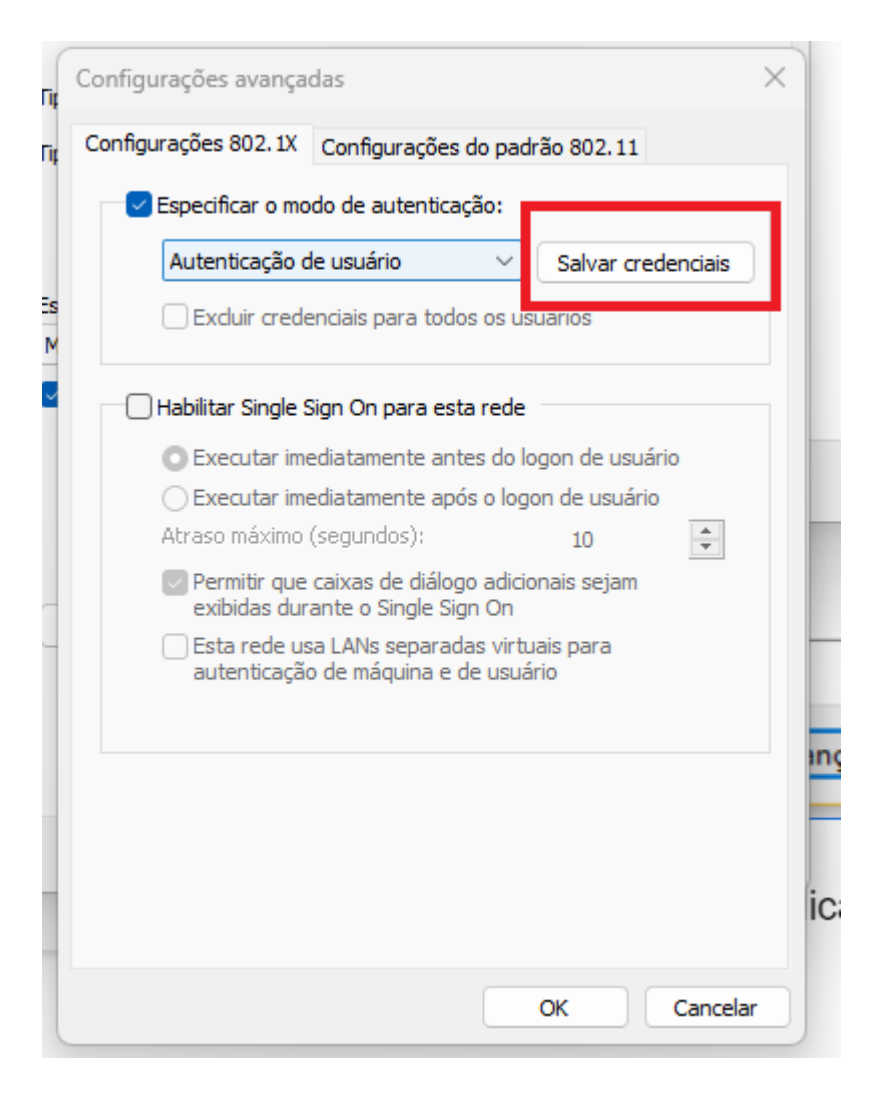

13. Entre com seu usuário e senha e para finalizar clique no botão "OK" em todas as telas restantes.

| 🕂 Segurança do Windows                                                                                                    | ×        |  |  |
|----------------------------------------------------------------------------------------------------|----------|--|--|
| Salvar credenciais                                                                                                    |          |  |  |
| Salvar suas credenciais permite que o computador se conecte à<br>rede quando você não estiver conectado (por exemplo, para<br>baixar atualizações). |          |  |  |
| usuario@ufgd.edu.br                                                                                                    |          |  |  |
| •••••                                                                                                    |          |  |  |
|                                                                                                    |          |  |  |
| ОК                                                                                                    | Cancelar |  |  |
|                                                                                                    |          |  |  |